# 「書く」だけで 「宴客」して 「完上」を上げる 魔法のブログ

# 思うように集客できていますか?

「ホームページ」 を検索される率が 高くなれば自然と 「集客」できる!!

中村 雄介

「太陽は夜が明けるのを待って昇るのではない。 太陽が昇るから夜が明けるのだ」

皆さまはじめまして。

私は中村雄介(なかむらゆうすけ)と申します。

上記のフレーズは

「教育界の国宝」

と呼ばれた東井義雄さんの言葉です。

私の大好きなフレーズで

私の名刺の裏には

「人生を照らす言葉」

として記載しております。

遅ればせながら自己紹介させて頂きます。

私は中村雄介と申します。

かれこれ15年ほど「教育」の仕事に関わらせて頂いております。

2011年の9月に独立し

株式会社マナビートという小さな会社を経営しております。

http://www.manabeat.jp/

企業と医療機関の管理部門を専門にして

人事総務部門においては「面接」のやり方や「いい人財」を見分ける方法をアドバイスさせて頂 き

また「業務フロー」を作成することで経理部門を強化する方法をアドバイスさせて頂きながら ともに管理部門の社員さまと成長できることに

日々喜びを感じながら仕事をさせて頂いております。

これから始める

「書く」だけで「集客」して「売上」を上げる「魔法のブログ」 は私どもが管理部門の仕事に携わりながら 文字通り「身体で覚えた」ノウハウを中心として 後方支援が主な業務となっている管理部門に関わる皆さまが 売上の向上に貢献するためのヒントになれば・・・ という思いで私が「小冊子」としてつづっていた内容を このたび電子書籍の形にまとめさせて頂いたものです。 どうぞ最後まで楽しんで頂けますと幸いです。 【収録内容】

第1講:検索上位になるための3つのポイント

第2講:WordPress(ワードプレス)を利用する

第3講:WordPress (ワードプレス)利用の7つのメリット

第4講:WordPress (ワードプレス)利用上の3つの注意点

第5講:WordPress(ワードプレス)のサーバー設定その1【さくらのレンタルサーバーの場合】

第6講:WordPress(ワードプレス)のサーバー設定その2【さくらのレンタルサーバーの場合】

第7講:WordPress(ワードプレス)のサーバー設定その3【さくらのレンタルサーバーの場合】

第8講:WordPress(ワードプレス)のサーバー設定その4【さくらのレンタルサーバーの場合】

第9講:WordPress (ワードプレス)の運用手順

突然ですがひとつ質問です!

## 「『コンサル』をお願いしよう!」…と思った時に

### <u>次のどれを使って「コンサルタント」を探しますか?</u>

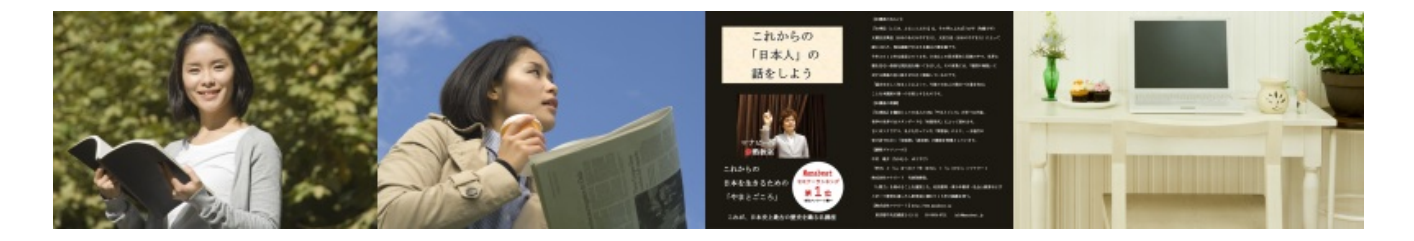

- 1. 本
- 2. 新聞・チラシ
- 3. インターネット
- 聞くまでもなく
- 「3. インターネット」

を選びますよね?

Webpage Screenshot

|                        | 医療機関 面接技法 導入                                                                          | 中村雄文 0 + 共有 🔍 - |
|------------------------|---------------------------------------------------------------------------------------|-----------------|
| 検索                     | 約 29,200 件(0.14 秒)                                                                    | \$              |
| ウェブ                    | 株式会社マナビートは企業と <b>医療機関</b> のための「 <b>面接技法</b> 」の導入と                                     |                 |
| 声像                     | www.manabest in/ - = +****                                                            |                 |
| 地図                     | 株式会社マナビートは企業と <b>医療機関</b> のための「 <b>面接技法</b> 」の導入と「管理会計」の導入を<br>行う管理部門の専門家です。          |                 |
|                        | このページに複数回アクセスしています。前回のアクセス: 12/10/09                                                  |                 |
| 動画                     |                                                                                       |                 |
| 7                      | スリー・スマイルは経理・人事総務業務の代行サポートサービス。 株式 🖬                                                   |                 |
| ^                      | www.manabeat.jp/sample-page/スリー・スマイル - キャッシュ                                          |                 |
| ショッピンク                 | 株式会社マナビートは企業と医療機関のための「面接技法」の導入と「管理会計」の導入を                                             |                 |
| もっと見る                  | 行う管理部門の専門家です。株式会社マナビート お気軽にお問い合わせ下さい。TEL 03-<br>5664-6721. 受付時間 10:00~18:00(土・日・祝日除く) |                 |
| <b>東京都新宿区</b><br>場所を変更 | 第19講:採用はチームブレー  株式会社マナビート                                                             |                 |
| -m/// CSCX             | www.manabeat.jp/archives/693 - キャッシュ                                                  |                 |
| ウェブ全体から検               | 19 時間前 – 株式会社マナビートは企業と医療機関のための「面接技法」の導入と「管理会                                          |                 |
| 索                      | 計Jの <b>導入</b> を行う管理部門の専門家です。株式会社マナビート お気軽にお問い合わせ下さ                                    |                 |
| 日本語のページを<br>検索         | い。TEL 03-5664-6721.受付時間 10:00~18:00(土・日・祝日除<)                                         |                 |
| 翻訳して検索                 |                                                                                       |                 |
| もっとツールを見る              | 『面接』とは何か?  株式会社マナヒート 💷                                                                |                 |
|                        | www.manabeat.jp/archives/499 - キャッシュ                                                  |                 |
|                        | 2012年10月7日 - 株式会社マナビートは企業と医療機関のための「面接技法」の導入と「管                                        |                 |
|                        | 理会計」の導入を行う管理部門の専門家です。株式会社マナビート、お気軽にお問い合わせ                                             | 1               |

# お客様が検索した時に御社のサービスが

# 「1ページ目」に現れるための

# 『ポイント』があるのをご存じでしょうか?

≪3つのポイント≫

1. サイトの中に検索した「単語」が入っていること

2. サイトの「人気」があること

3. サイトがよく「更新」されていること

2の「人気」はそのサイトがつながっている

「自然なリンクの数」によって判断されます。

お客様が検索した時に御社のサービスが

「1ページ目」に現れるためにはどうすればいいのか?

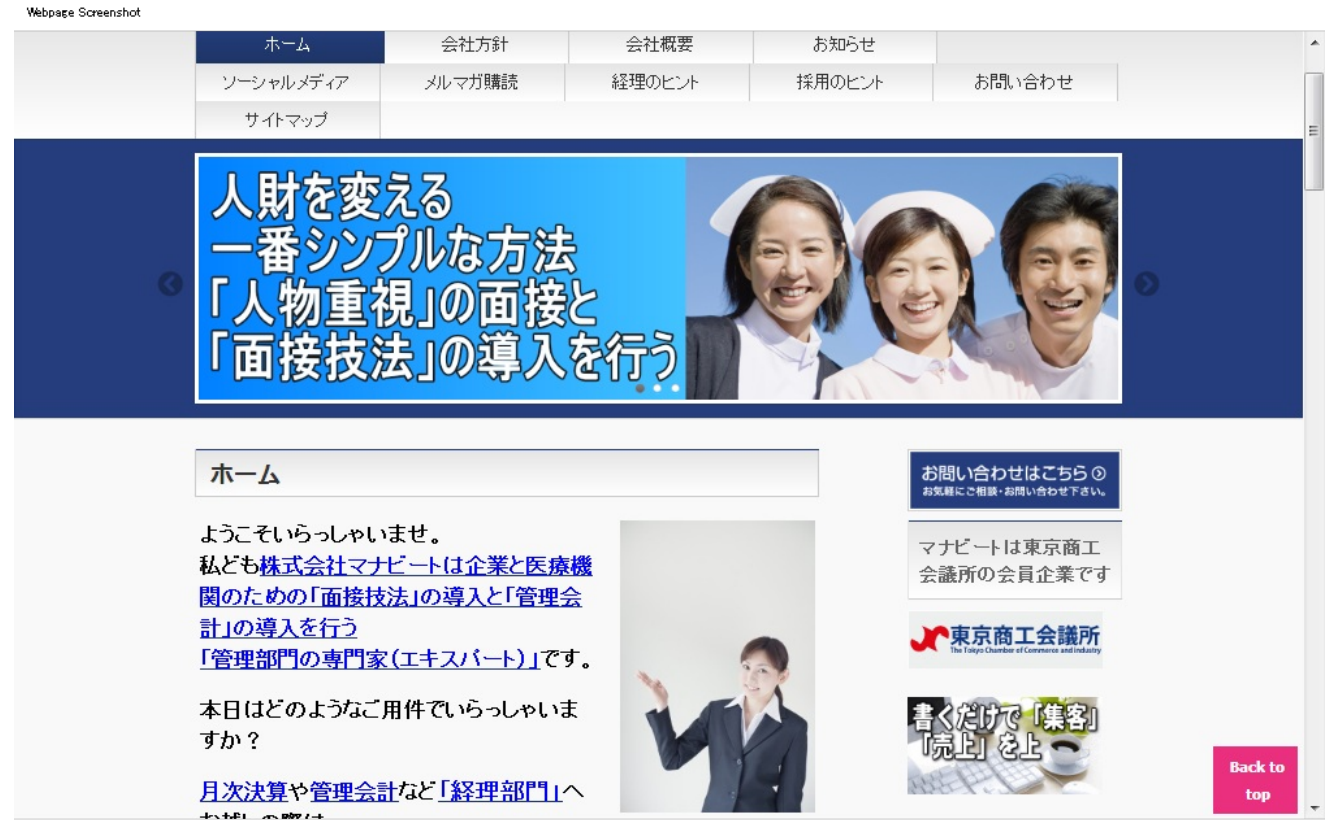

http://www.manabeat.jp/

…それは「簡単」です!

<u>「ブログ」を書けばいいんです!!</u>

もうすでに「ブログ」はお持ちでしょうか?

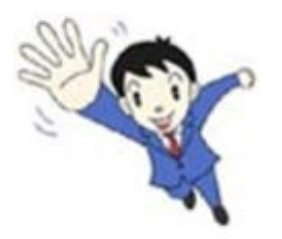

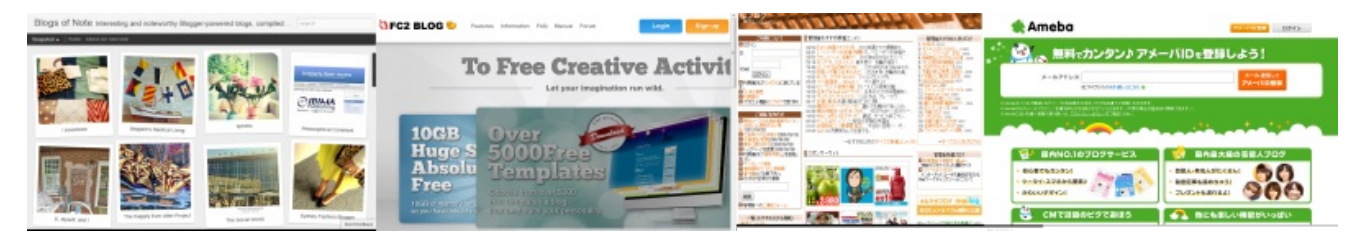

• • •

では...

今の「ブログ」の効果はいかがでしょうか?...

「読者数」や「アクセス数」ではなくて

「問い合わせ数」や「注文数」

つまり「売上」

に直結していますでしょうか?

もし…効果に自信がないようでしたら

「WordPress(ワードプレス)」

という無料のブログサービスを利用されてはいかがでしょうか?

| ちなみに               | Webpage Screenshot |                                                                                                    |                                    |                                                        |
|--------------------|--------------------|----------------------------------------------------------------------------------------------------|------------------------------------|--------------------------------------------------------|
|                    |                    | WordPress $  \exists$                                                                                                    | 本語                                 | -                                                      |
| 弊                  |                    | <b>ホーム</b> ドキュメンテーション フォーラム 追加機能 この                                                                                          | りサイトについて お問                        | い合わせ                                                   |
| 社(<br>株式           |                    | ようこそ                                                                                                    |                                    |                                                        |
| 会社                 |                    | WordPress 日本語ローカルサイトへようこそ。                                                                                                   | WordPress サイ                       | ト 🗭 3 🕂 新規                                             |
| $\overline{\prec}$ |                    | WordPress (ワードブレス) は、オーブンソースのブログ/CMS ブ                                                                                       |                                    | ☆ 新規投稿を追加                                              |
| ナビ                 |                    | さ、Web 標準、ユーザビリティなどを意識して開発されており、無                                                                                             | ✓ 投稿<br>投稿一覧                       | タイトルを入力してください                                          |
| $- \vdash$         |                    | 料でダウンロードして使うことができます。                                                                                                    | 新規追加                               |                                                        |
| )サ                 |                    | WordPress を使って、思い通りにカスタマイズしたブログサイトを作<br>り上げてみませんか。                                                                           | カテコリー<br>タグ                        | アップロード/挿入 🗐                                            |
| イト                 |                    |                                                                                                    | 「嘲 メディア                            |                                                        |
|                    |                    | <ul> <li>このサイトについて </li> <li>日本語ドキュメント </li></ul> WordPress  CONTENTS                                                        | <i>&amp;</i> リンク                   |                                                        |
|                    |                    | • 73-54                                                                                                    | ◎ 固定ページ                            |                                                        |
|                    |                    |                                                                                                    |                                    |                                                        |
|                    |                    |                                                                                                    | E 27-480                           |                                                        |
|                    |                    |                                                                                                    |                                    |                                                        |
|                    |                    | ダウンロード                                                                                                    |                                    | WordPress 3.4.1 をダウンロード                                |
|                    |                    | <ul> <li>最新の WordPress 日本語版 は右のダウンロードリンク、または:<br/>ja.tar.gz)よりどうぞ。</li> <li>日本語リンース (ia.mo) のみのダウンロードは ia リポネルリょり</li> </ul> | 最新版直リンク( <b>latest-ja.</b><br>どうぞ。 | zip / latestzip — 5.2 MB<br>.tar.gz 形式をダウンロード — 4.8 MB |
|                    |                    |                                                                                                    |                                    | - 1. /                                                 |

http://ja.wordpress.org/

も「WordPress」で作成しております。

「WordPress」を「ブログ」として利用することで...

1. ホームページで使用している独自ドメインがそのまま使用できます

(例えば...http://www.企業名.jp/blog/など)

2. 検索してほしい「単語」を「自然」に記載することができます

3. その「単語」に自然に「リンク」を貼ることができます

<mark>4.(独自ドメインの場合は特に)ブログを書くごとに本体のホームページが「よく更</mark> 新しているサイト」として認識されます

5.そもそも「**WordPress**」は検索サイトに「フレンドリー(ヒットしやすい)」 なサービスです

ここまでで「検索」されるサイトとしての「3つのポイント」を満たしていますが

さらに...

6. インストールが「無料」

ただし別途サーバー代が必要ですが

すでにホームページのためにサーバーがあればサーバー代も「無料」

サーバーがない場合もレンタルサーバー代は月額「500~1,000円」

と維持費用が「安価」で済みます。

7. 「カスタマイズ」が簡単

特にソフトも必要なく「インターネット環境」があれば

パソコンからでもスマートフォンからでも「更新作業」が「簡単」にできます。

無料の「テンプレート」や機能を増やす無料の「プラグイン」も充実しており

コストをかけずに自由に「カスタマイズ」することができます。

|                        |                                                       |    |       | a 21 0.1 | 74.22.57 このIPアドレスの | トーク ログイン | - |
|------------------------|-------------------------------------------------------|----|-------|----------|--------------------|----------|---|
|                        | ページ <b>議論</b>                                         | 閲覧 | ソース表示 | 履歴表示     |                    | 表示)検索    |   |
| WORDPRESS              | ・サイトデザイン工事中です。ご意見をお寄せくたさい。                            |    |       |          |                    |          | Ξ |
| Codex日本語版              | • 赤色のリンクは、また日本語Codexに存在しないページ・画像です。英語版と併せてご覧ください。(詳細) |    |       |          |                    |          |   |
|                        | 【このWikiはいつでも誰でも編集できます】                                |    |       |          |                    |          |   |
| このサイトについて              | WardDrass のけいめち - フタートガイド                             |    |       |          |                    |          |   |
| 目次                     | MordFress ()(a()a)) XX ())(1)                         |    |       |          |                    |          |   |
| Codexとは<br>コミュニティ・ボータル | 目次[非表示]                                               |    |       |          |                    |          |   |

| ヘルプ<br>最近の更新<br>楽引<br>特集<br>WordPress 3.3<br>WordPress 3.4<br>サーバ別情報                          | 1 ステッフ 1 - 知る<br>2 ステッフ 2 - 計画を立てる<br>3 ステップ 3 - WordPress のインストール<br>4 ステップ 4 - WordPress の設定<br>41 デザインとテーマ<br>42 ブラヴインの追加<br>5 WordPress の高度女復い方<br>6 手助けが必要な場合<br>7 最後に       |                                                                                                    |
|-----------------------------------------------------------------------------------------------|----------------------------------------------------------------------------------------------------|----------------------------------------------------------------------------------------------------|
| レンタルサーバ情報<br>自動アップグレード対応<br>マルチサイト機能対応<br>リファレンス                                              | WordPress 都を始めたばかりでとこから手を付けたらいいのかわからないという方には、このページがびったりです。ここでは、順を追って分かりやすく WordPress の始め方を<br>からないことが出てきた場合にも、手助けが必要な方への情報もたくさん用意してあります。ワクワクする WordPress の世界へようこそ!<br>ステップ 1 ー 知る | 説明していきます。途中で分                                                                                                    |
| 用語集                                                                                           | 資産の時間と努力を Wordeness の設置に受やす 制に、目を通じておべたす キュステルののなす。Wordeness は後れ(製品で、使いやすく、とてもハックルです ル・カス国<br>けのサイトやノフトウェアというわけではありません。家を建てるのと同じように、場合によってぴったりのツールを使用するのが良いでしょう。                  | WordPress スタートガイ<br>ド                                                                                                    |
| ハーション一覧<br>テンプレート階層<br>テンプレートタグ<br>条件分岐タグ<br>インクルードタグ<br>開数<br>データペース<br>アジションフック<br>フィルターフック | <ul> <li>プログ入門</li> <li>WardPress とは?</li> <li>WardPress の特徴・機能</li> <li>WardPress をインストールする前に</li> </ul>                                                                         | <ol> <li>1. 検討</li> <li>WordPress の概要</li> <li>主な機能</li> <li>使うパッケージの選択</li> <li>2. 準備</li> <li>サーバの用意</li> <li>テキストエディタの用<br/>意</li> </ol> |

http://wodocs.sourcefore.io/WordPress/NE3N81 KAENE3N81 NAFINE3N81 N99NE3N82N81 NE6N96NE9 - NE3N82NE3NE3N82NEFINE3N83NBECNE3N83NBECNE3N83NBECNE3N83NBECNE3N83NBECNE3N83NBECNE3N83NBECNE3N83NBECNE3N83NBECNE3N83NBECNE3N83NBECNE3N83NBECNE3N83NBECNE3N83NBECNE3N83NBECNE3N83NBECNE3N83NBECNE3N83NBECNE3N83NBECNE3N83NBECNE3N83NBECNE3NBECNE3NBECN

そんないいことづくめの「WordPress」ですが

#### <u>以下の3点には注意が必要です!</u>

1. ネット上の解説を理解するのに「知識」が必要

インターネット上で集めることのできる情報を理解するためには

ある程度のホームページ作成やサーバーの「知識」が必要になります。

2.本の解説を理解するのにはさらに「知識」が必要

書店には「WordPress」関連の本がたくさん並んでいますが

専門的に活用法を覚えるのなら別ですが

「ブログ」を書くそのためだけに利用したい場合には

関連本をすべて読むことは不可能でしょう...。

きっと目次のみで断念してしまうと思います。

3. 「英語」での解説がほとんどである

「日本語」に対応したものも少しずつ増えてはいますが

「WordPress」はもともと海外のサービスのため

「英語」が理解できないと使いこなすのが難しく感じると思います。

この3つの課題さえクリアーできるならば

御社のサービスをお客様が「検索」した時に

#### 「1ページ目に現れる」

というとても魅力的なサービス!

使わないのはあまりにももったいないことです!!

私どもはぜひ「WordPress」を使って「ブログ」を書いて御社の

「問い合わせ増↑」⇒「注文増↑」⇒「売上増↑」

という『プラスのスパイラル』につなげてほしいと心より思っております。

#### 第5講:WordPress(ワードプレス)のサーバー設定その1【さくらのレンタルサ ーバーの場合】

こちらのWordPress設定手順では「さくらのレンタルサーバー」を例に「WordPress」の設定を行っております。

他のレンタルサーバーでは若干設定の仕方が異なるかと思いますが、それほど大きく異なること はないかと思いますので参考にしながら設定を行ってください。

≪サーバーの種類について≫

<u>レンタルサーバープラン</u>は

スタンダード以上を選択しましょう。

月額500円から「WordPress」の運用ができます。

さっそくサーバーへ「WordPress」を設定していきましょう。

≪サーバーの設定手順≫

1. データベース (MySQL) の初期設定

※ すでにデータベースの初期設定が完了している場合は、『2. WordPressのダウンロード』に進んでください。

ここでは、データベースの初期設定を行います。

「<u>サーバコントロールパネル</u>」へログインします。

「アプリケーションの設定」から『 データベースの設定 』をクリックします。

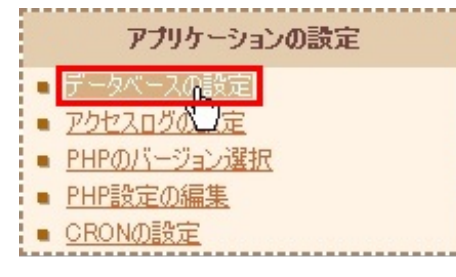

#### 『 データベース 文字コード 』にて「UTF-8」を選択します。

| データベース<br>女字コード | EUC-JP (ujis) 🗸 🗸 🗸 |  |  |
|-----------------|---------------------|--|--|
| 1 11            | EUC-JP(ujis)        |  |  |
|                 | UTF-8               |  |  |
|                 | Shift_JIS(cp932) りて |  |  |
|                 | EUC-JP(eucjpms)     |  |  |

『 データベース 接続用パスワード 』を2ヶ所、同じものを入力します。

| データベース          | ******                     |   |
|-----------------|----------------------------|---|
| 接続用パスワード        | ●●●●●●●●  <mark>再入力</mark> | > |
| データベース<br>文字コード | UTF-8                      |   |

データベース設定確認画面が表示されます。

\*データベースと管理ツール\*

| データベース サーバ                 | mysql207.db.sakura.ne.jp                                                                                                    |  |  |
|----------------------------|----------------------------------------------------------------------------------------------------|--|--|
| データベース バージョン               | MySQL 5.1                                                                                                    |  |  |
| データベース 文字コード               | UTF-8                                                                                                    |  |  |
| データベース 使用量                 | 0.00MB                                                                                                    |  |  |
| データベース名                    | example                                                                                                    |  |  |
| データベース ユーザ名                | example                                                                                                    |  |  |
| データベース 接続パスワードの変更          | (四)         (四)         (1)         (1)         (1)         (1)         (1)         (1)         (1)         (1)         (1)         (1)         (1)         (1)         (1)         (1)         (1)         (1)         (1)         (1)         (1)         (1)         (1)         (1)         (1)         (1)         (1)         (1)         (1)         (1)         (1)         (1) <th(1)< th=""> <th(1)< th=""> <th(1)< th=""></th(1)<></th(1)<></th(1)<> |  |  |
| 管理ツール( <u>phpMyAdmin</u> ) | 管理ツール ログイン                                                                                                    |  |  |

MySQL設定例

本マニュアルでは、次のようにWordPress用データベースを設定しています。

| データベースサーバのホスト名   | mysql207.db.sakura.ne.jp |
|------------------|--------------------------|
| データベースユーザ名       | example                  |
| データベースパスワード      | ****                     |
| データベース名(ユーザ名と同じ) | example                  |
| データベース 文字コード     | UTF-8                    |

第6講:WordPress(ワードプレス)のサーバー設定その2【さくらのレンタルサ ーバーの場合】

2. WordPress のダウンロード

公式サイトの<u>ダウンロードページ</u>へアクセスし、『 WordPress 』ファイルをダウンロードしてく ださい。

3. ダウンロードしたパッケージを解凍する

ZIP ファイルを解凍してください。

ZIP ファイルを解凍するには、解凍用ソフトをご利用ください。<u>+Lhaca</u> などのソフトが便利です。

パッケージを解凍すると、以下のようになります。

4. ファイルのアップロード

PHPファイルのパーミッション設定

本マニュアルでは<u>FFFTP</u>を使用して、次のように設定します。

※お使いのFTPソフトの設定や使用方法に関しましては、配布元やソフトのマニュアルをご確認ください。

① FFFTP を起動し「オプション(0)」>「環境設定(S)」メニューを選択し、オプションダイアロ グを開きます。

②「転送3」タブをクリックし、「追加(A)」ボタンをクリックします。

| オブション ? 🔀                                                                 |
|---------------------------------------------------------------------------|
| 表示 接続/切断 FireWall ツール サウンド その他<br>ユーザ 転送1 転送2 転送3 ミラーリング 操作               |
| アップロードするファイルの属性(P)<br>ファイル名 属性 追加(A)<br>削除<br>ファイレード時に作成するフォルダの属性を指定する(E) |
| 属性 777                                                                    |
| OK キャンセル ヘルプ                                                              |

③ デフォルト属性の設定ダイアログが開きますので、[ファイル名(F)]欄に「\*.php」、[属性(A)]欄に「705」と入力し OKボタンをクリックします。

| デフォルト属性の設定 |          |               |              | X |
|------------|----------|---------------|--------------|---|
|            | ファイル名(E) | 1             | <u>禹性(A)</u> |   |
|            | *.php    | $\rightarrow$ | 705          |   |
|            |          |               | (例: 644)     |   |
| OK キャンセル   |          |               |              |   |
| Ľ          |          |               |              |   |

④ オプションダイアログの [アップロードするファイルの属性(P)] 欄に、「\*.php」「705」とリ スト表示されているのを 確認してください。

| オブション ? 🔀                                                                 |
|---------------------------------------------------------------------------|
| 表示 接続/切断 FireWall ツール サウンド その他<br>フーザ 転送1 転送2 転送3 ミラーリング 操作               |
| アップロードするファイルの属性(P)       ファイル名       属性       道加(A)       *.php       705 |
| <ul> <li>アップロード時に作成するフォルダの属性を指定する(E)</li> <li>属性 777</li> </ul>           |
| OK キャンセル ヘルフ                                                              |

⑤ 設定を確認したら、OKボタンをクリックします。

ファイルのアップロード

左側の画面の wordpress フォルダ内のフォルダとファイルを選択し、右側の画面へドラッグ& ドロップします。

| 「聞き さくらインターネット                                                                                                    | . (s) - FFFTP                                                                                                    |                                                                                                    |                                                                                                    |
|----------------------------------------------------------------------------------------------------|----------------------------------------------------------------------------------------------------|----------------------------------------------------------------------------------------------------|----------------------------------------------------------------------------------------------------|
| 接続(E) コマンド( <u>C</u> )                                                                                                    | ブックマーク( <u>B</u> ) 表示( <u>V</u> )                                                                                                    | ツール(T) オプション(Q)                                                                                                    | ) ヘルプ(円)                                                                                                    |
| ♥ ダ  ♥ 1                                                                                                    |                                                                                                    | A B 🌆 Exc Jis 🛛                                                                                                    | 無 か び III                                                                                                    |
| 🔁 🗃 C:¥Docum                                                                                                    | nents and Settings 🔽                                                                                                    | 🔁 🗃 /home/ex                                                                                                    | xample/www/wordp                                                                                                    |
| 名前                                                                                                    | 日付                                                                                                    | 名前                                                                                                    | 日付                                                                                                    |
| <ul> <li>wp-admin</li> <li>wp-content</li> <li>wp-includes</li> <li>index.php</li> <li>license.txt</li> <li>readme.html</li> <li>wp-app.php</li> <li>wp-atom.php</li> <li>wp-blog-header.p</li> <li>wp-commentsrs</li> <li>wp-commentsrs</li> <li>wp-config-sampl</li> <li>wp-config-sampl</li> <li>wp-config-sampl</li> <li>wp-config-sampl</li> <li>wp-config-sampl</li> <li>wp-config-sampl</li> <li>wp-config-sampl</li> <li>wp-config-sampl</li> <li>wp-config-sampl</li> <li>wp-config-sampl</li> <li>wp-config-sampl</li> <li>wp-config-sampl</li> <li>wp-config-sampl</li> <li>wp-login.php</li> <li>wp-login.php</li> <li>wp-login.php</li> <li>wp-register.php</li> <li>wp-res.php</li> <li>wp-rss.php</li> <li>wp-rss.php</li> </ul> | 2000/00/21 15:15<br>2000/00/21 15:08<br>2000/00/21 15:08<br>2000/00/21 15:05<br>2000/00/21 15:05 | <ul> <li>wp-admin</li> <li>wp-content</li> <li>wp-includes</li> <li>index.php</li> <li>license.txt</li> <li>readme.html</li> <li>wp-app.php</li> <li>wp-atom.php</li> <li>wp-blog-header.p</li> <li>wp-blog-header.p</li> <li>wp-comments-p</li> <li>wp-comments-p</li> <li>wp-load.php</li> <li>wp-load.php</li> <li>wp-load.php</li> <li>wp-login.php</li> <li>wp-login.php</li> <li>wp-mail.php</li> <li>wp-register.php</li> <li>wp-res.php</li> <li>wp-res.php</li> </ul> | 2000/00/21 15:15<br>2000/00/21 15:08<br>2000/00/21 15:08<br>2000/00/21 15:05<br>2000/00/21 15:05 |
| D wp-rss2.phpD wp-settings.php                                                                                                    | 2000/00/21 15:05<br>2000/00/21 15:05                                                                                                    | wp-rss2.php wp-settings.php                                                                                                    | 2000/00/21 15:05<br>2000/00/21 15:05                                                                                                    |

第7講:WordPress(ワードプレス)のサーバー設定その3【さくらのレンタルサ ーバーの場合】

5. セットアップ

Webブラウザを使用して http://example.sakura.ne.jp/wordpress/ ページを開いてください。 ※ あなたのドメイン名で読み替えてください。

フォルダを変更した場合は、フォルダ名をあわせて指定してください。

内容を確認し「wp-config.php ファイルを作成する」ボタンを押します。

ファイルが見つかりません。インストールを開始するには wp-config.php ファイルが必要です。 お困りでしたら「wp-config.php の編集」を参照してください。ウィザード形式で wp-config.php ファイルを作成することもできますが、すべてのサーバーにおいて正常に動作するわけではありません。 最も安全な方法は手動でファイルを作成することです。

wp-config.php ファイルを作成する

以下の画面が表示されます。

内容を確認し「次に進みましょう!」ボタンを押します。

| WORDPRESS                                                                                                    |
|----------------------------------------------------------------------------------------------------|
| WordPress へようこそ。あらかじめデータベースに関する若干の情報を用意してください。<br>作業を進める前に以下のデータベース情報を知っている必要があります。                                                                               |
| 1. データベース名<br>2. データベースのユーザー名<br>3. データベースのパスワード<br>4. データベースのホスト名<br>5. テーブル接頭辞 (1 つのデータベースに複数の WordPress を構築する場合)                                               |
| もし何かが原因で自動ファイル生成が動作しなくても心配しないでください。この機能は<br>設定ファイルにデータペース情報を記入するだけです。<br>テキストエディタで wp-config-sample.phpを開き、データペース接続の詳細を<br>記入してこのファイルの名前を wp-config.php として保存します。 |
| これらのデータベース情報はホスティング先から提供されます。データベース情報がわからない<br>場合、作業を続行する前にホスティング先と連絡を取ってください。すべての準備が整っているなら…                                                                     |
| 次に進みましょう!                                                                                                    |

以下の画面が表示されます。

必要項目を入力し「作成する」ボタンを押します。

#### 注意事項

●MySQLのバージョンにより、データーベース名が形式が異なりますのでご注意ください。 ○MySQL4.0 : 初期アカウント名 ○MySQL5.1 : 初期アカウント名

○MySQL5.5 : 初期アカウント名 任意の文字列

※ 「データベースのホスト名」については、localhost ではなく、データベースサーバの項目に 変更してください。

以下の画面が表示されます。 内容を確認し「インストールを実行しましょう!」ボタンを押します。

6. インストール

o

次のようなページが表示されます。

ブログタイトル、メールアドレスを入力し、[WordPressをインストール]ボタンをクリックします

| WORDPRESS                                                               |                                                                                |
|-------------------------------------------------------------------------|--------------------------------------------------------------------------------|
| ようこそ                                                                    |                                                                                |
| 5分でできる WordPress の有名なインストールプロセスペ<br>っか情報を入力して、世界で最も拡張的で強力なパーソナル<br>必要情報 | へようこそ!ReadMeドキュメントはお暇なときにでもお読みください。下記にいく<br>レパブリッシングブラットフォームを使用するための準備を始めましょう。 |
| 次の情報を入力してください。ご心配なく、これらの情報は決                                            | 約つらいつでも変更することができます。                                                            |
| ブログタイトル                                                                 | さくらインターネット                                                                     |
| <b>メールアドレス</b><br>次                                                     | test@example.sakura.ne.jp<br>こ進む前にメールアドレスをもう一度確認してください。                        |
| 🔲 このブログを Google や Techno                                                | orati などの検索エンジンに表示されるようにする。                                                    |
| WordPress をインストール                                                       |                                                                                |

正常にインストールが完了していれば、WordPressの「ログイン」ボタンが表示されます。 「ログイン」ボタンをクリックします。

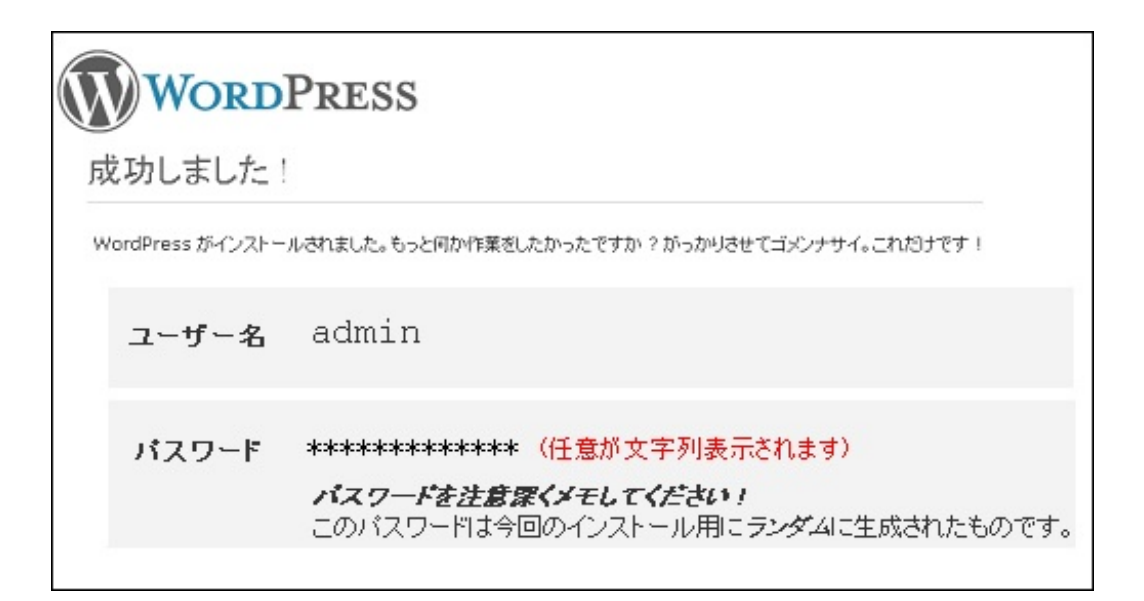

パスワードを入力

先ほど設定したユーザ名とパスワードを入力ください。 以上でインストールは終了です。 第8講:WordPress(ワードプレス)のサーバー設定その4【さくらのレンタルサ ーバーの場合】

7. 独自ドメインを設定する場合

ドメインの追加

「さくらのサーバコントロールパネル」にアクセスして、「ドメイン設定>新しいドメインの追加」から、「5. 他社で取得したドメインを移管せずに使う・属性型JPドメインを使う(さくら管理 も含む)」の「ドメインの追加へ進む」をクリック。

そしてそこに

example.jp

と入力して送信します。

独自ドメインのトップへのアクセスを~/www/wordpressディレクトリに委譲する

「ドメイン詳細設定」で、「2. マルチドメインの指定のフォルダをご指定ください」に次のよう に設定します。

/home/example/www/wordpress

このように「/wordpress」を入力して「送信」します。

独自ドメイン側の設定

ネームサーバーの設定

ネームサーバーの設定画面に行きます。 これを、さくらのレンタルサーバ用に、次のように変更します。

ネームサーバ1 nsl.dns.ne.jp ネームサーバ2 ns2.dns.ne.jp この設定を保存してしばらく待つと、「http://example.jp/」にアクセスしてWordPressの内容が 表示されるようになります。 内部リンクのアドレスを独自ドメインに設定する。

実はこのままでは、WordPress自体はまだ自分が初期ドメイン(example.sakura.ne.jp)に居ると勘 違いしてしまっています。どういうことかというと、WordPressの出力する内部リンクが、

「http://example.sakura.ne.jp/〇〇」になってしまうのです。これを「http://example.jp/〇〇」に修正する必要があります。

WordPressの管理画面の「設定>一般」にある「サイトアドレス」に

http://example.jp

と入力します。これで、内部リンクにも独自ドメインが利用されるようになります。

http://独自ドメイン/wp-admin/で設定画面にアクセスできるようにする

ここまでの設定でほとんど不自由しませんが、最後に設定画面にも独自ドメインでアクセスでき るようにします。ここまでの設定だと「http://example.jp/wp-admin/」にアクセスした場合、 「http://example.sakura.ne.jp/wp/wp-admin/」に転送されてしまいます。そこで、この転送が行 われないようにWordPressの設定を修正します。

WordPressの管理画面の「設定>一般」にある「サイトアドレス」ではなく、「WordPressアドレス」に

http://example.jp

を設定します。これで、管理画面にアクセスできるようになります。

ではいよいよ「WordPress」を運用していきましょう。

#### 《WordPressの運用手順》

1. ダッシュボード (http:// example.jp/blog\_1/wp-admin/) にログインします

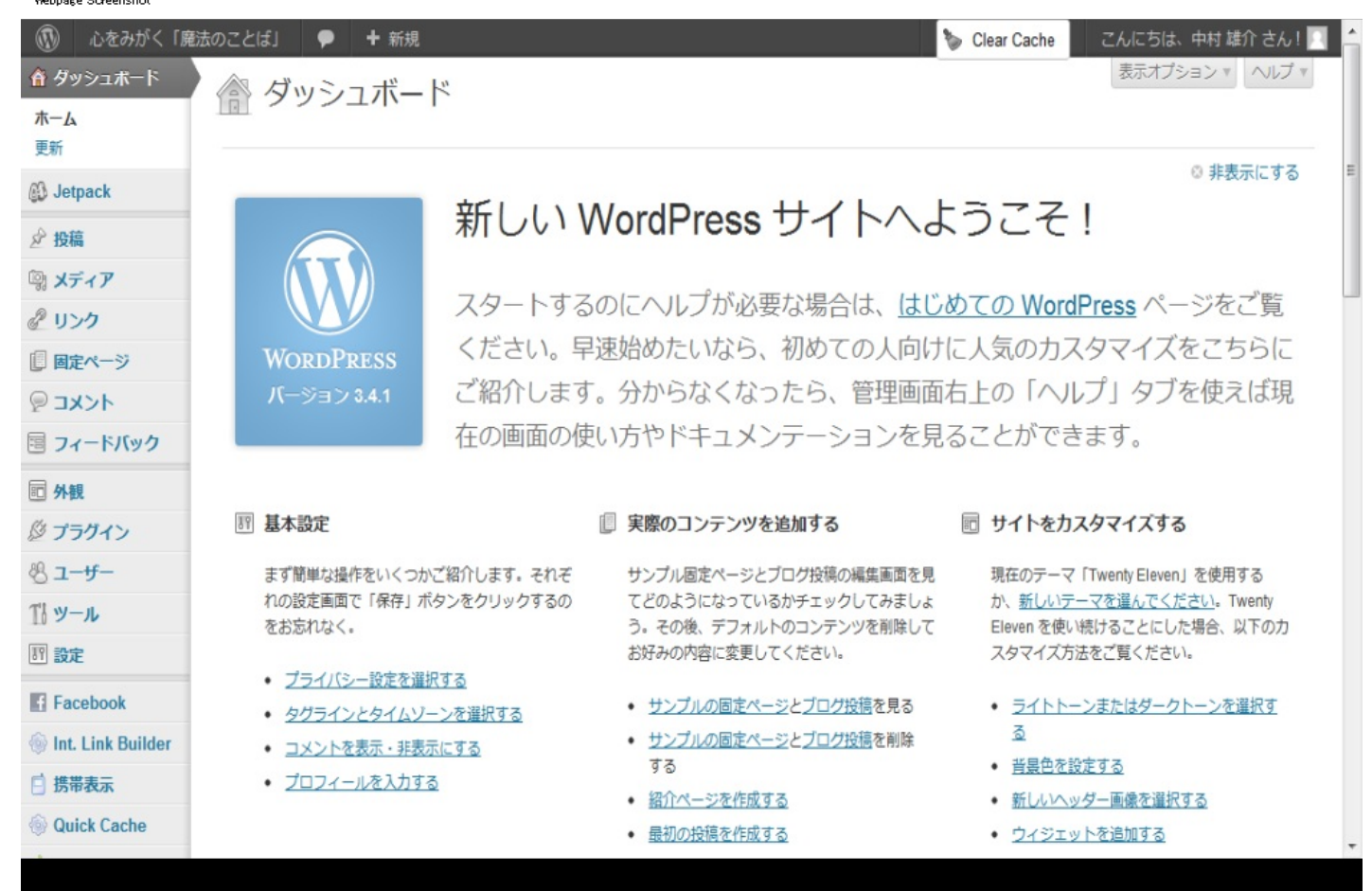

 $http://manabeat.jp/blog_1/wp-admin/$ 

2. 外観よりテーマを選択します

「Twenty Eleven」について説明します。

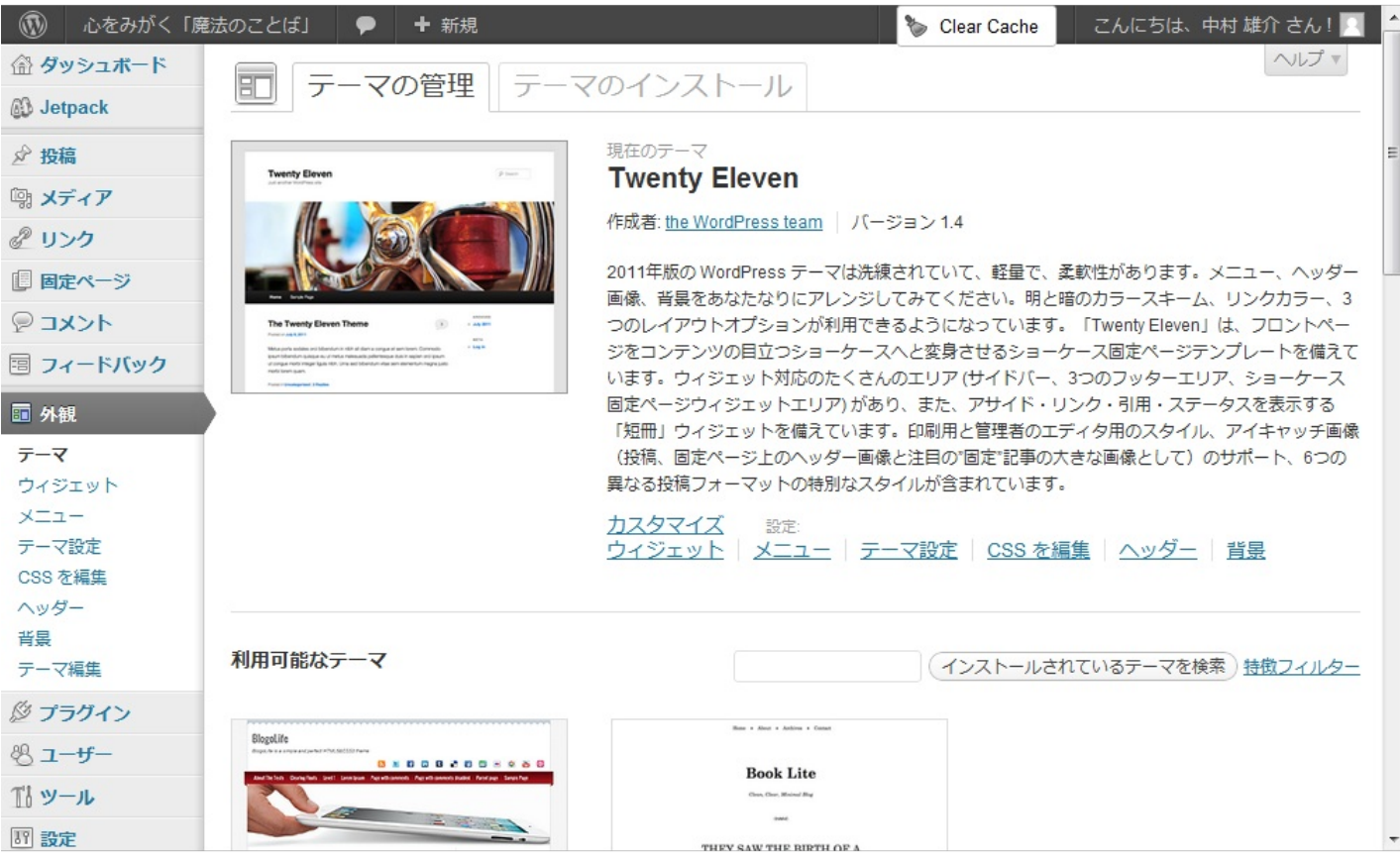

http://manabeat.jp/blog\_1/wp-admin/themes.php

#### カスタマイズを選択します Webpage Screenshot

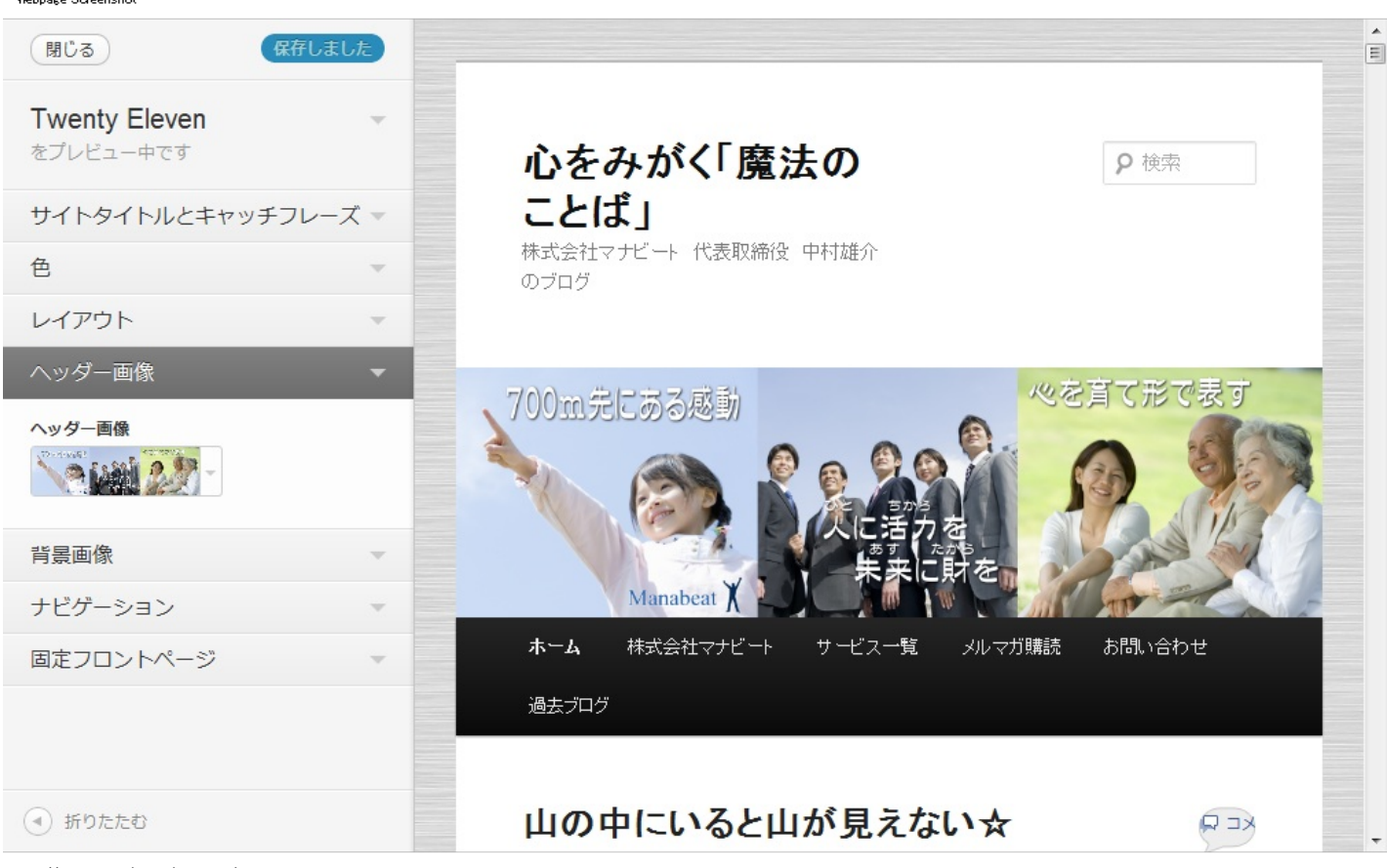

http://manabeat.jp/blog\_1/wp-admin/customize.php

#### 4. 色・ヘッダー画像・背景をお好みでカスタマイズします

変更後は「保存して公開する」にて確定します。

ダッシュボードの 上にある「+投稿」 左のバーにある「投稿」 右下の方にある「クイック投稿」 から新しい記事を投稿できます。 これでブログ記事を書いていくことができます。 Webpage Screenshot

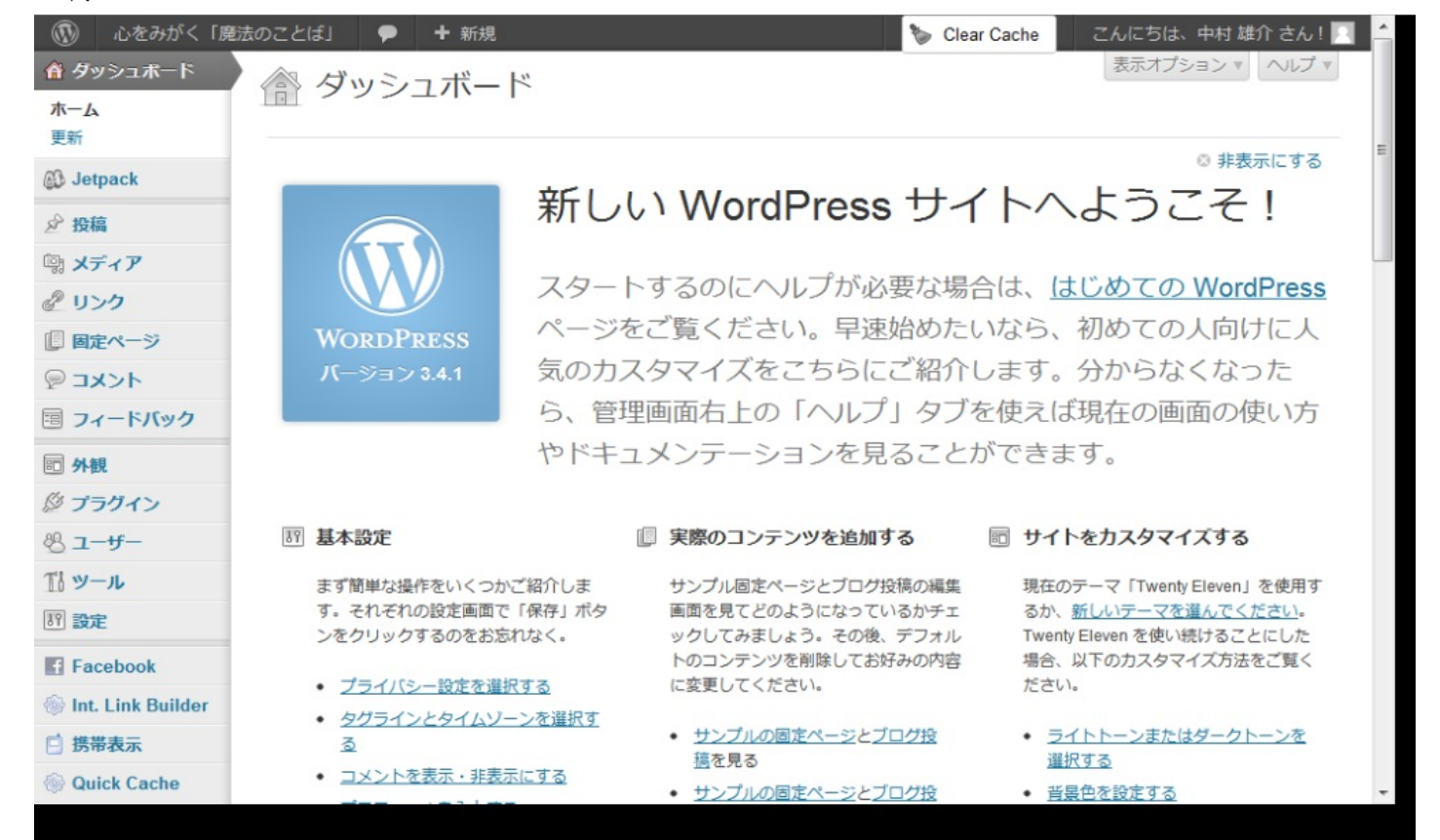

http://manabeat.jp/blog\_1/wp-admin/index.php

Webpage Screenshot

| ④ メニューを閉じる | もう何をすればいいかご存知ですか? <u>このメッセージを非表示にする</u>                     |                                                                             |                                                                                                    |    |
|------------|-------------------------------------------------------------|-----------------------------------------------------------------------------|----------------------------------------------------------------------------------------------------|----|
|            | 現在の状況                                                       |                                                                             | クイック投稿                                                                                                    |    |
|            | 内容                                                          | ディスカッション                                                                    | タイトル                                                                                                    |    |
|            | 15 投稿                                                       | <ul><li>&lt;&gt;&gt;</li></ul>                                              |                                                                                                    | 'n |
|            | 0 固定ページ                                                     | 0 承認済み                                                                      | アックロード//#人 33 4 日                                                                                                    |    |
|            | 8 カテゴリー                                                     | <ol> <li>承認待ち</li> </ol>                                                    |                                                                                                    |    |
|            | 2 タヴ                                                        | 0 2194                                                                      |                                                                                                    | =  |
|            | テーマ Twenty Eleven で 14個のウィジェットを使用中<br>WordPress 3.4.1 を使用中。 |                                                                             | タグ<br>下書きとして保存 リセット 公開                                                                                                    |    |
|            |                                                             |                                                                             |                                                                                                    |    |
|            | 最近のコメント                                                     |                                                                             | 最近の下書き                                                                                                    |    |
|            | コメントはまだありません。                                               |                                                                             | 今のところ下書きはありません。                                                                                                    |    |
| 被リンク       |                                                             |                                                                             | WordPress プログ                                                                                                    |    |
|            | このダッシュボードウィジェッ<br>のサイトにリンクしているほか<br>かりません… 今のところ。大切         | トは Google ブログ検索での検索結果をもとに、こ<br>のブログを表示します。外部からのリンクは見つ<br>1夫 一 急ぐ必要はありませんから。 | WordPress 3.4.1 メンテナンスとセキュリティのリリース 2012/06/28<br>WordPress 3.4.1 がダウンロードできるようになりました。WordPress 3.4 はとて<br>もスムースなリリースで、2週間で300万回ダウンロードされました! このメンテナ |    |

http://manabeat.jp/blog\_1/wp-admin/index.php

最後までお読みくださいましてありがとうございます。

「WordPress」は「カスタマイズ性」に富んだ扱いやすいブログです。 また「検索エンジン」にヒットしやすいという特徴もあります。 使い方によってビジネスを「有利」にすることができる非常に便利なツールです。 インターネット上で「WordPress プラグイン」や「WordPress テンプレート」などで検索する とさらに便利に使うためのヒントが山のように眠っています。 ぜひ有効に活用して御社のビジネスにお役立て頂けましたら幸いです。

なお、弊社でも「WordPress」をビジネスに役立てるためのサポートを行っております。

「WordPress」についてのお問い合わせはお気軽にこちらまでお願い致します。↓↓↓ http://bit.ly/RvXm0N

「感動は人を変える。

笑顔は人を潤す。

夢は人を豊かにする|

という言葉があります。

「心を育て形で表す」

教育こそこれからの時代には絶対に必要なのだと 私は信じています。

こちらの電子書籍の内容が 皆さまのこれからの 「生き方の指針」 に少しでもお役に立てるのでしたら これ以上の幸せはありません。 最後までお読みくださいまして本当に 本当にありがとうございます。 中村 雄介(なかむら ゆうすけ)

株式会社マナビート

http://www.manabeat.jp/

- 代表取締役 兼 人事総務コンサルタント
- 昭和48年9月3日生まれ

長崎県長崎市出身

長崎大学経済学部卒

大学卒業後に福岡にて金融業界に勤めるも肌が合わず退職。

心機一転、「教育業界」を目指して

小中学生を対象とした個別塾業界に転職。

- 二教室を担当する指導者兼教室運営責任者、
- 生徒募集を専門とした企画開発部員を経て
- 幼児から小学生を対象としたスポーツスクール運営企業の創業メンバーとして独立。 まったくゼロから管理部門を立ち上げ、
- スクール運営を裏から支える「後方支援」に特化した管理システムを構築する。
- トップマネジメントの一員として
- 福岡にて社員数10名からスタートし全国17拠点・海外2拠点
- 会員数3万名・社員数400名規模までの成長を支える活動を行う。
- 創業10年を区切りとして2011年に独立。
- 企業と医療機関のための管理部門の専門家(エキスパート)
- 株式会社マナビートの代表取締役兼人事総務コンサルタントとして
- 管理部門(主に人事総務部門)に特化して
- 「面接」のやり方や「いい人財」を見分ける方法のアドバイスを専門に行い 企業と医療機関の管理部門スタッフの成長に貢献。

致知出版社公認「応援ブロガー」22名のひとり 致知出版社で現在唯一の「致知仲間」認定

パワー&エレガンス魅力学講座修了生

魅力学エグゼクティブ講座修了生

感動魅力学受講生

インターナショナル魅力学協会員